## E-690 Series Universal Data Loggers / Scanners

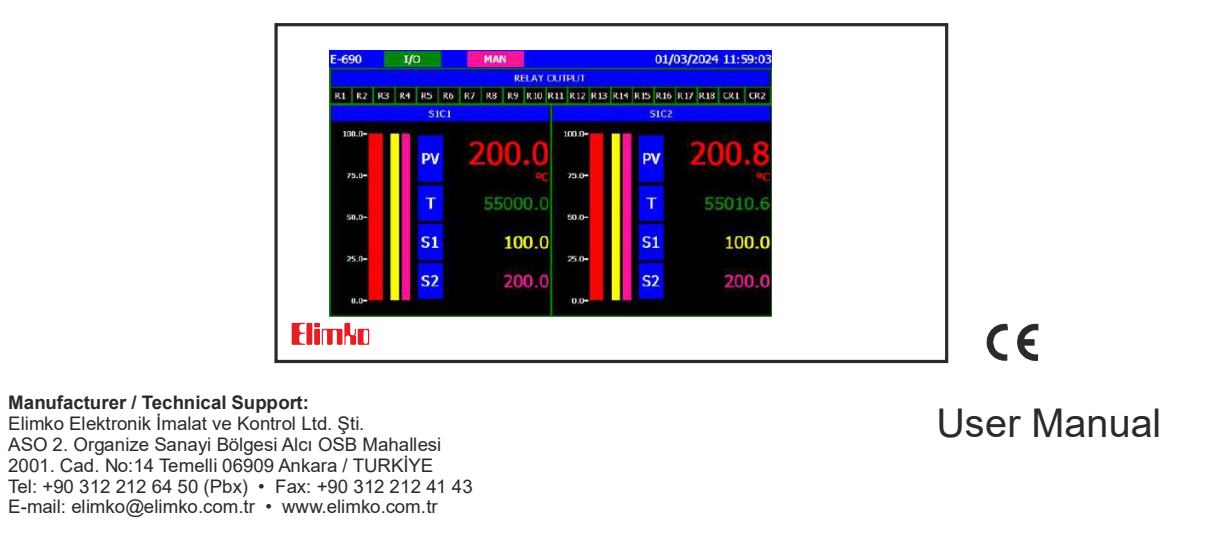

## Elimko.

E-680 scanners / data loggers are designed for panel mounting and should be used in an industrial environment. O The package of E-680 device contains;

Device 2 pieces of mounting clamps User manual Guarantee certificate

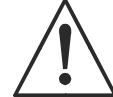

TS EN ISO 9001

Kalita

E-690

O After opening the package, please check the contents with the above list. If the delivered product is wrong type, any item is missing or there are visible defects, contact the vendor from which you purchased the product.

O Before installing and operating the device, please read the user manual thoroughly.

O The installation and configuration of the controller must only be performed by a person qualified in instrumentation.

O Keep the unit away from flamable gases, that could cause explosion.

O Do not use alcohol or other solvents to clean the device. Use a clean cloth soaked in water tightly squeezed to gently wipe the outer surface of the device.

O It is not used in medical applications.

#### EU DIRECTIVE COMPLIANCE

Low Voltage Directive EN 61010-1 EMC Directive EN 61326-1

KY-690-0224-1

## Elimko\_\_\_

#### Index 3 - 4 1. Indroduction ..... 1.1. Technical Specifications 5 - 6 7 1.2. Type Coding ..... 8 - 9 1.3. Dimensions ..... 1.4. Panel Mounting ..... 10 11 2. Usage ... 2.3. Bar Graphic Page ..... 16 17 2.4. Overview Page 18 3. Menu Pages ..... 3.1. Configuration Pages ..... 18 3.2. General Configuration Page ..... 19 3.2.2 General Page 21 3.2.3 Analog Output Page 22 3.2.4 Common Relay Page ..... 23 3.2.5 RS-485 Page 24 3.2.6 Ethernet Page ..... 25

| 3.3. Channel Configuration Page       |     | 26  |
|---------------------------------------|-----|-----|
| 3.3.1 Input Page                      | 26  | -28 |
| 3.3.2 Virtual Page                    |     | 29  |
| 3.3.3 Alarm1 Page                     |     | 30  |
| 3.3.4 Alarm2 Page                     |     | 3′  |
| 3.3.5 Alarm Operation Modes           |     | 32  |
| 3.4. Calibration Page                 |     | 33  |
| 3.4.1 Analog Input Calibration Page   |     | 34  |
| 3.4.2 Relay Control Page              |     | 35  |
| 3.4.3 Common Calibration Page         |     | 36  |
| 3.5. Security Configuration Page      |     | 37  |
| 3.6. Warning Messages                 |     | 38  |
| 3.7. E-690 Connection Diagrams        | 9 - | 4   |
| 3.8. E-690 Jumper Settings            |     | 42  |
| 3.9. E-690 Communication Connection 4 | 3 - | 44  |

2

## Elimko.

#### 1. Introduction

E-690 series industrial recording and control devices complies with IEC/TR 60668 standard with its 96x192 mm front panel. These series has a high brightness and high resolution, 800x480 pixel TFT touch panel and features several analog and digital interfaces. Universal inputs and outputs of the device can be programmed easily by the user. E-690 series indicate measurements from 36 different points on instrument display and determines alarm conditions according to the result of comparison of two set points for each channel. The alarm conditions can be directed to the common alarm relays and / or to the independent relays. The instruments can be connected to an RS-485 / Ethernet communication line and the data can be collected and stored in a centrally located PC.

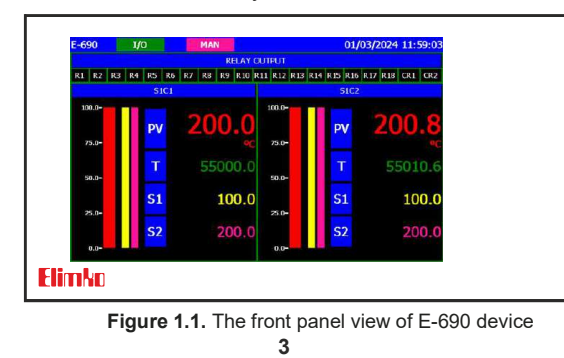

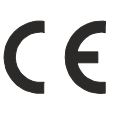

Elimko,

#### 1. Introduction

- □ 5 ", 800x480, touch panel TFT screen
- □ Modbus TCP communication interface with 10/100 Mbit Ethernet
- Standard RS-485 Modbus communication interface
- Semiconductor selector relays with infinite life and high isolation voltage
- Common 2 alarms, independent 18 alarm relay outputs
- □ 2 adjustable analog outputs (for retransmission)
- Possibility to program each input separately
- Possibility to enter 2 set points for each input
- Dessibility to define the alarm type of each set point
- Possibility to define separate fixed bands for each set point

Dessibility to route the output associated with each set point to a common relay or to an independent relay output

- Dessibility to program display and scan intervals
- □ Ability to connect multiple devices (31) to the computer over the same communication line
- Distributed system structure
- Up to 12 channels with pressure and temperature compensated flow calculation
- Arithmetic operations (add, subtract, multiply or divide with a constant) on physical channels

E-690

## 1.1. Technical Specification

| Input Types                                                                                                    | Thermocouple: B, E, J, K, L, N, R, S, T, U Resistance Thermometer: Pt-100, CUST Voltage: 0-50 mV, 0-1 V, 0.2-1 V 0-10 V (Linear) Current: 0-20 mA, 4-20 mA (Linear) |  |
|----------------------------------------------------------------------------------------------------|----------------------------------------------------------------------------------------------------|--|
| Alarm Outputs                                                                                                    | SPST-NO 250 V AC 3A relay                                                                                                    |  |
| Display Resolution                                                                                                    | 5 ", 800x480 pixel, touch panel TFT screen                                                                                                    |  |
| AccuracyTC : ±%0.5 of the reading value or ±1°C ±1 digit max.<br>RT : ±%0.5 of the reading value or ±1°C ±1 digit max.<br>Voltage / Current : ±%0.5 FS ±1 digit max. |                                                                                                    |  |
| Analog Digital Converter                                                                                                    | 16 bit                                                                                                    |  |
| Digital Analog Converter                                                                                                    | 12 bit                                                                                                    |  |
| Input Scan Time 0.2-9.9 sn                                                                                                    |                                                                                                    |  |
| Display Scan Time 1-99 sn                                                                                                    |                                                                                                    |  |
| Operating Temperature                                                                                                    | -10°C, +55°C (14°F, 131°F) (With no condensation or icing)                                                                                                    |  |
| Storage Temperature                                                                                                    | -25°C, +65°C (-13°F, +149°F) (With no condensation or icing)                                                                                                    |  |

5

## Elimko.

#### 1.1. Technical Specification

| T/C Temperature Compansation                | 0°C-50°C                                        |  |
|---------------------------------------------|-------------------------------------------------|--|
| Denne Ormalia                               | 85-265 V <sub>AC</sub> / 85-375 V <sub>DC</sub> |  |
| Power Supply                                | $20-60 V_{AC}$ / $20-85 V_{DC}$                 |  |
| Power Consumption                           | 4 W (7 VA)                                      |  |
| Protection Class                            | IP 66 Front Panel (NEMA 4X)                     |  |
|                                             | IP 20 Rear Case                                 |  |
| Contact Capacity                            | NA Contact 250 V <sub>AC</sub> 3 A              |  |
| Relay Mechanical Life 10.000.000 operation* |                                                 |  |
| Relay Electrical Life                       | >1.000.000 operation (1/10 yükte)               |  |
| Memory                                      | EEPROM max. 10⁵ writing                         |  |
| Weight                                      | 650 gr                                          |  |

6

\*The relay life differs according to the usage configuration. When the relays are old, their contacts could melt or burn out.

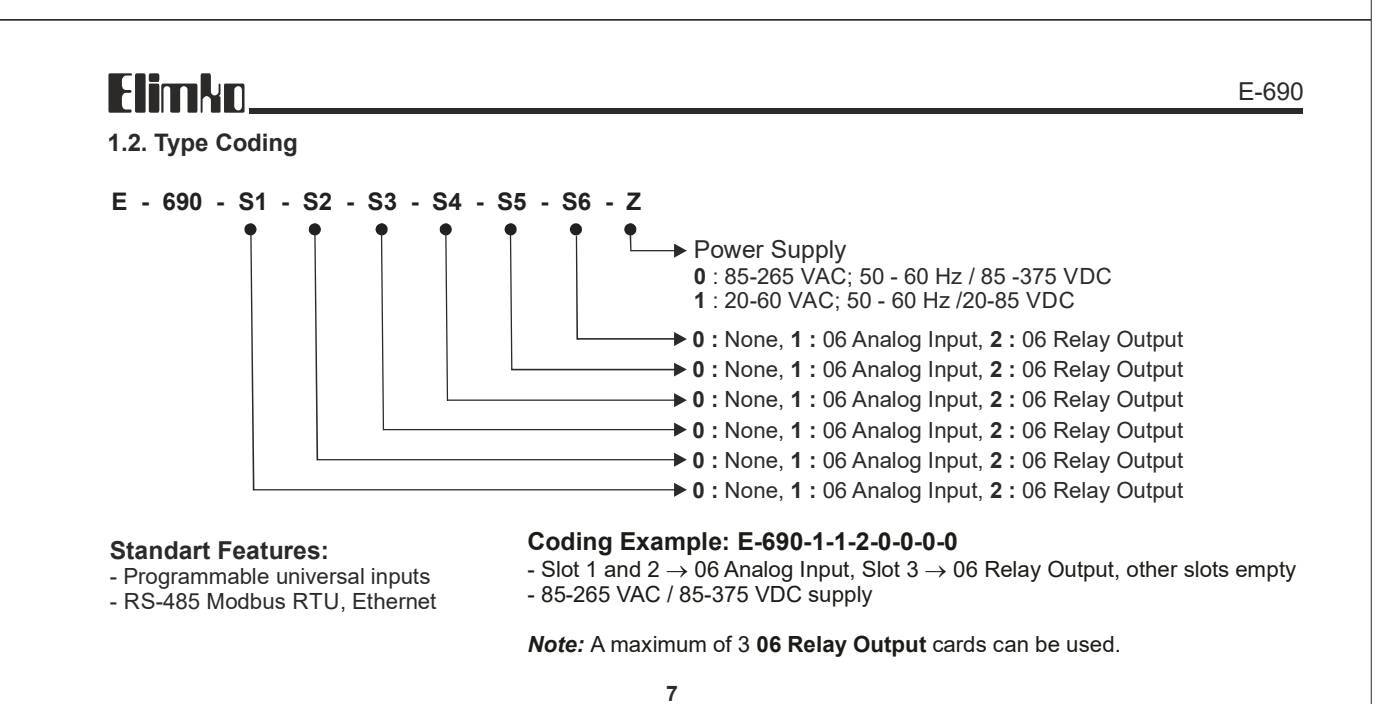

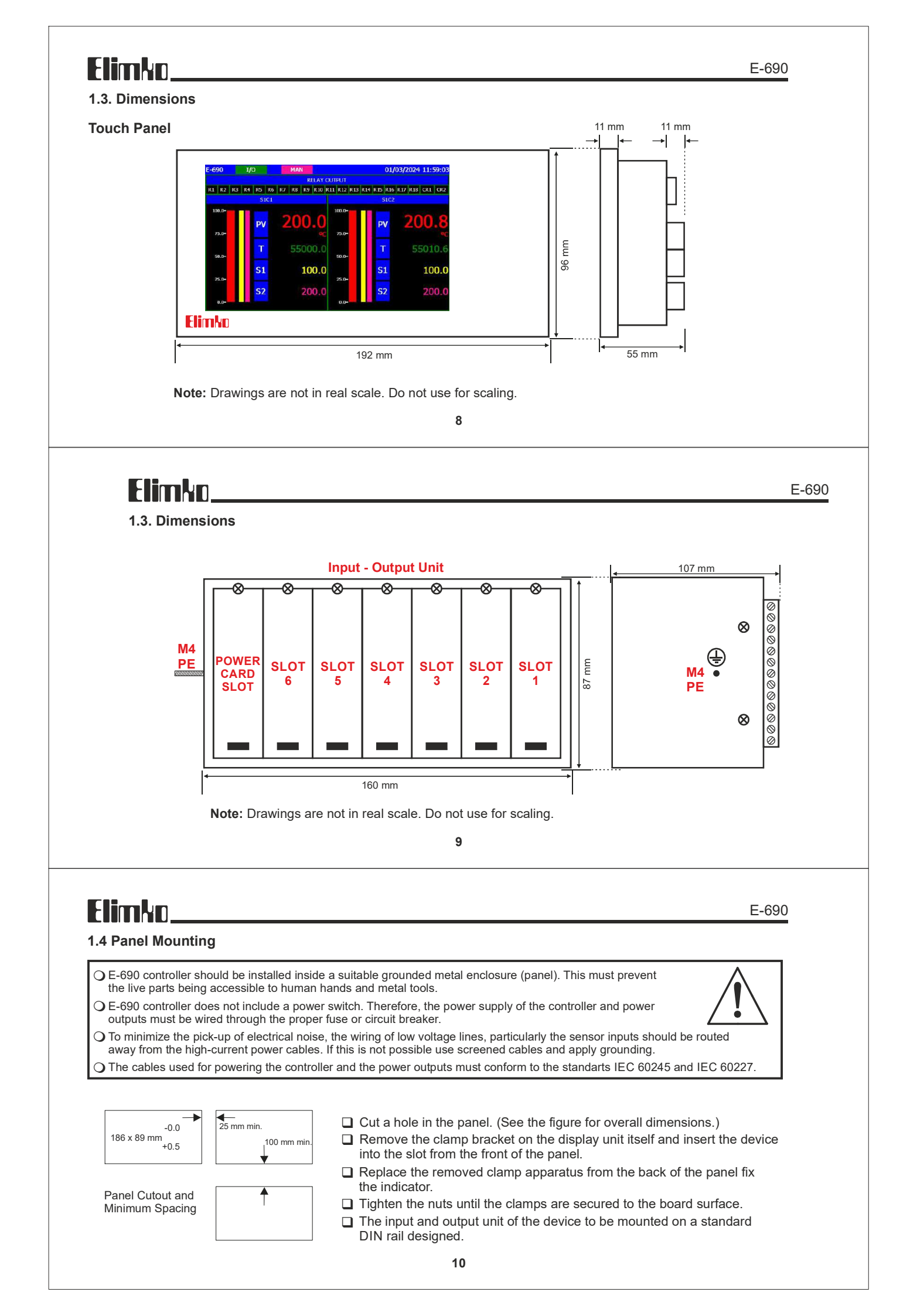

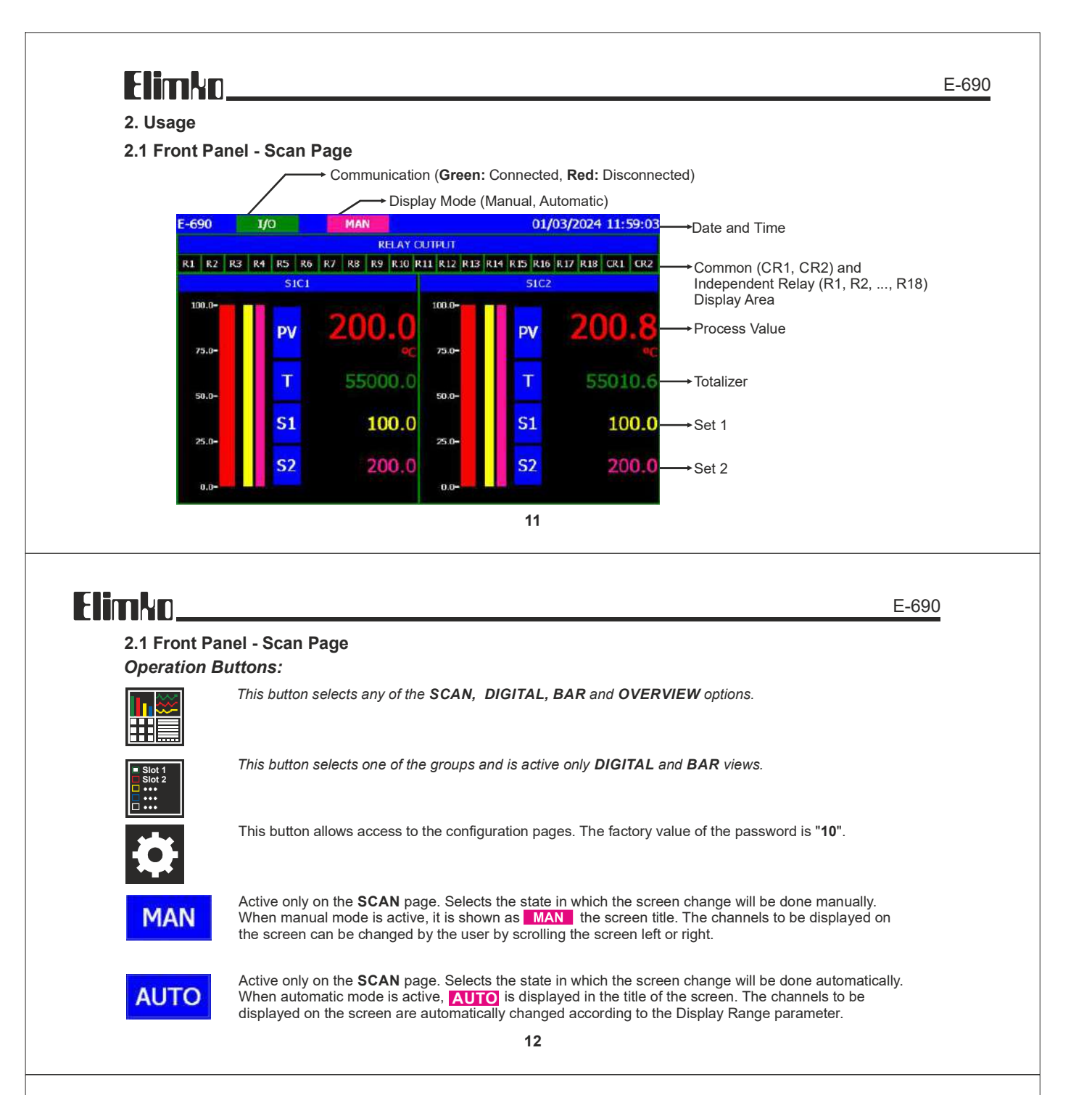

2.1 Front Panel - Scan Page Operation Buttons:

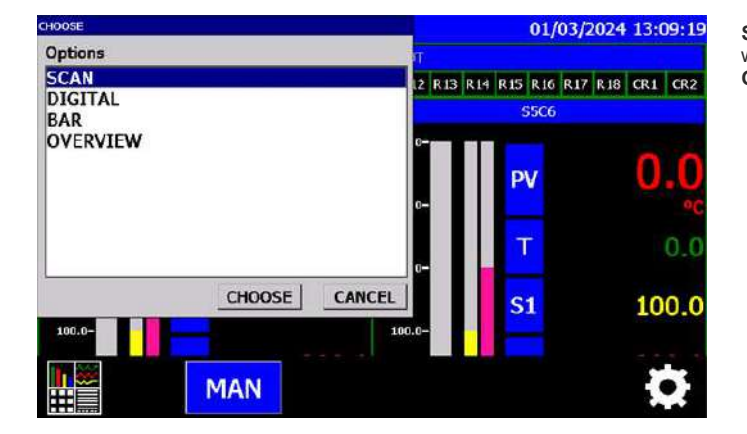

SCREEN when the screen selection key is pressed window opens. SCAN, DIGITAL, BAR or any of OVERVIEW can be selected.

#### 2.2. Digital View Page

| E-690 | 1/0                 | 01/03/2024 12:47:02 |
|-------|---------------------|---------------------|
|       | S1C1 RESET          | S1C2 RESET          |
|       | <b>200.0</b> ₀c     | <b>200.8</b> °C     |
|       | 55000.0             | 55010.6             |
|       | S1C3 RESET          | S1C4 RESET          |
|       | 201.6 <sub>°C</sub> | <b>202.4</b> °c     |
|       | 55021.2             | 55031.8             |
|       | S1C5 RESET          | S1C5 RESET          |
|       | <b>203.2</b> °c     | <b>204.0</b> °C     |
|       | 55042.4             | 55053.0             |

Process values, totalizer values and alarm conditions of 6 channels belonging to the selected slot can be monitored. The **RESET** button at the top of each channel's own zone resets the totalizer value of the relevant channel. The slot to be monitored can be selected from the **Slot Selection Key** at the bottom or by scrolling the screen to the right or left.

14

# Elimko\_

#### E-690

2.2. Digital View Page

| HOOSE                   | 01/03/2024 12:53:54 |
|-------------------------|---------------------|
| Options                 | S1C2 RESET          |
| SLOT1<br>SLOT2<br>SLOT3 | 200.8«              |
| SLOT4                   | 55010.6             |
| SLOTS<br>SLOT6          | S1C4 RESET          |
|                         | <b>202.4</b> °c     |
|                         | 55031.8             |
| CHOOSE CANCEL           | S1C6 RESET          |
|                         | 204 N               |

**Slot Selection Key** is active only in **Digital** and **Bar** view. Process values, totalizer values and alarm conditions can be monitored by selecting the desired slot. Options section on the slot selection screen Number of Channels according to the parameter. Relay card installed or can be listed in slots that are left empty. This empty or relay virtual channels for channels contained in slots with cards can be defined. Slots according to the Number of Channels parameter are listed according to the table below.

| SLOT | Channel Number         |  |  |  |
|------|------------------------|--|--|--|
| 1    | 1, 2, 3, 4, 5, 6       |  |  |  |
| 2    | 7, 8, 9, 10, 11, 12    |  |  |  |
| 3    | 13, 14, 15, 16, 17, 18 |  |  |  |
| 4    | 19, 20, 21, 22, 23, 24 |  |  |  |
| 5    | 25, 26, 27, 28, 29, 30 |  |  |  |
| 6    | 31, 32, 33, 34, 35, 36 |  |  |  |
|      |                        |  |  |  |

15

## Elimko.

E-690

2.3. Bar View Page

| E-690 I/O |           |                  | 01/03/2024 1 |             | 4 13:10:42  |  |
|-----------|-----------|------------------|--------------|-------------|-------------|--|
| S1C1      | S1C2      | S1C3             | S1C4         | S1C5        | S1C5        |  |
| 200       | 0.0 200.8 | 201.6<br>°C      | 202.4        | 203.2<br>°C | 204.0<br>°C |  |
| 400.0-    | 400.0-    | 400.0-           | 400.0-       | 400.0-      | 400.0-      |  |
| 300.0-    | 300.0-    | 300.0-           | 300.0-       | 300.8-      | 300.0-      |  |
| 200.0-    | 200.0-    | 200.0-           | 200.0-       | 200.0-      | 200.0-      |  |
| 100.0-    | 100.0-    | 100.0 <b>-</b> - | 109.0-       | 100.0-      | 100.0-      |  |
| 0.0-      | 0.0-      | 0.0-             | 0.0-         | 0.0-        | 0.0-        |  |

Bar graphs, process values and alarm conditions of 6 channels of the selected slot can be monitored. The slot to be monitored can be selected from the **Slot Selection Key** at the bottom or by scrolling the screen to the right or left.

#### E-690

E-690

E-690

### 2.4. Overview Page

| E-690 I/    | 0     | a la maral se de re | and the second second | 01/03/20    | 24 13:12:53 |
|-------------|-------|---------------------|-----------------------|-------------|-------------|
| SIC1        | S1C2  | 51C3                | \$1C4                 | 51C5        | S1C6        |
| 200.0<br>°C | 200.8 | 201.6<br>oc         | 202.4<br>°C           | 203.2<br>•c | 204.0<br>°C |
| S2C1        | S2C2  | S2C3                | \$2C4                 | S2C5        | S2C6        |
| 200.0<br>°C | 200.8 | 201.6<br>°C         | 202.4                 | 203.2<br>°C | 204.0<br>°C |
| S3C1        | 53C2  | 53C3                | \$3C4                 | \$3C5       | S3C6        |
| 200.0<br>°C | 200.8 | 201.6<br>°C         | 202.4                 | 203.2<br>°C | 204.0       |
| S4C1        | 54C2  | \$4C3               | S4C4                  | S4C5        | S4C6        |
| 200.0<br>°C | 200.8 | 201.6<br>°C         | 202.4<br>°C           | 203.2<br>°C | 204.0<br>°C |
| \$5C1       | S5C2  | S5C3                | \$5C4                 | S5C5        | S5C6        |
| 200.0<br>°⊂ | 200.8 | 201.6<br>°C         | 202.4                 | 203.2<br>°C | 204_0       |
| S6C1        | 56C2  | S6C3                | 56C4                  | S6C5        | S6C6        |
| 200.0       | 200.8 | 201.6               | 202.4                 | 203.2       | 204.0       |

Process values and alarm conditions of all channels defined in the device can be monitored on the **Overview Page**. The amount of channels to be displayed on this page is determined according to the Number of Channels parameter.

17

## Elimko,

#### 3. Menu Pages

3.1. Configuration

# CONTIGURATION GENERAL INPUT CALIBRATION SECURITY CLOSE

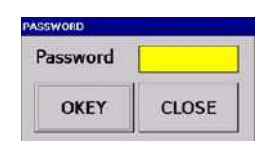

Access to the configuration page is provided with a password. When the login key to the configuration page is pressed, the password window opens. To enter password, touch the yellow part on the password screen. Enter the password from the keyboard screen and press the **OKEY** button. The factory value of the password is **10**.

#### 18

# Elimko\_

#### 3.2. General Configuration Page

#### 3.2.1. Device Page

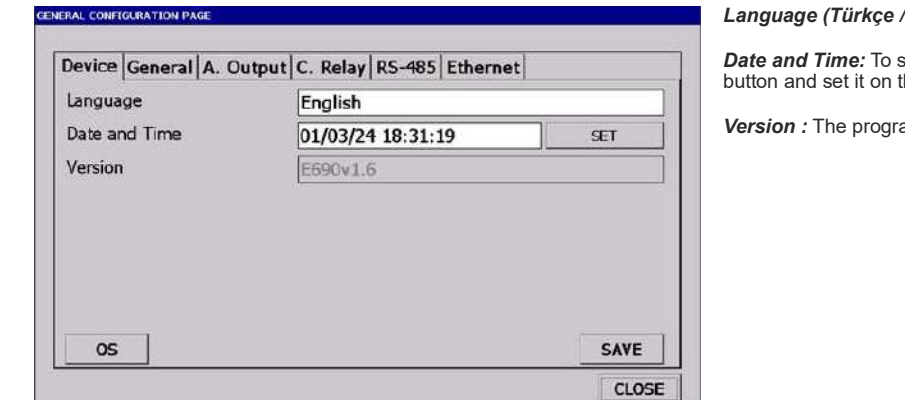

#### Language (Türkçe / English) : The language of the device.

*Date and Time:* To set the date and time, press the **SET** button and set it on the screen that opens.

Version : The program version of device is showed.

| i is pressed on the device page, use the arrows in the window that opens<br>e set.                                                                                                    |
|----------------------------------------------------------------------------------------------------|
|                                                                                                    |
|                                                                                                    |
|                                                                                                    |
|                                                                                                    |
| • OS key returns to the operating system. Pressing this key opens the                                                                                                    |
| ess otherwise.                                                                                                    |
|                                                                                                    |
|                                                                                                    |
|                                                                                                    |
|                                                                                                    |
| 20                                                                                                    |
|                                                                                                    |
|                                                                                                    |
| E-090                                                                                                    |
|                                                                                                    |
| Display Interval (1 - 99 sec) : Channel information                                                                                                    |
| display time in automatic mode.                                                                                                    |
| Scan Interval (0.2 - 9.9 sec) : The sampling time of                                                                                                    |
| the channels.                                                                                                    |
| Number of Repeat (0 - 12) : Determines how many consecutive scans must pass before an alarm is raised                                                                                                    |
| parameter.                                                                                                    |
| Number of Channel (1 - 36) : The total number of the                                                                                                    |
| used for the results of the arithmetic operation                                                                                                    |
| (add, subtract, etc.) on the physical channels.                                                                                                    |
| <b>SAVE</b> Temperature Unit (°C / °F) : Indicates the measuring un<br>of TC and RT inputs. It will be inactive for other inputs                                                                                                    |
| <b>CLOSE</b> For temperature type inputs, the process value is calcula                                                                                                    |
| according to the value of this parameter.                                                                                                    |
| 24                                                                                                    |
| 21                                                                                                    |
|                                                                                                    |
|                                                                                                    |
| E-690                                                                                                    |
| E-690                                                                                                    |
| E-690                                                                                                    |
| E-690 Ao1 Output Source : Determines the number                                                                                                    |
| E-690 Ao1 Output Source : Determines the number of the channel to be retransmitted from Analog Output 1.                                                                                                    |
| Act Output Source : Determines the number<br>of the channel to be retransmitted from Analog Output 1.<br>Act Output Range : Determines the output range of<br>the Analog Output 1. It are the cale of the Output target                                                                                                    |
| Ao1 Output Source : Determines the number<br>of the channel to be retransmitted from Analog Output 1.<br>AO1 Output Range : Determines the output range of<br>the Analog Output 1. It can be selected as 0 - 20 mA,<br>20 - 0 mA, 4 - 20 mA, 20 - 4 mA.                                                                                                    |
| Ao1 Output Source : Determines the number<br>of the channel to be retransmitted from Analog Output 1.<br>AO1 Output Range : Determines the output range of<br>the Analog Output 1. It can be selected as 0 - 20 mA,<br>20 - 0 mA, 4 - 20 mA, 20 - 4 mA.<br>AO2 Output Source : Determines the number                                                                                                    |
| Ao1 Output Source : Determines the number of the channel to be retransmitted from Analog Output 1.         AO1 Output Range : Determines the output range of the Analog Output 1. It can be selected as 0 - 20 mA, 20 - 0 mA, 4 - 20 mA, 20 - 4 mA.         AO2 Output Source : Determines the number of the channel to be retransmitted from Analog Output 2.                                                                                                    |
| <ul> <li>Ao1 Output Source : Determines the number of the channel to be retransmitted from Analog Output 1.</li> <li>AO1 Output Range : Determines the output range of the Analog Output 1. It can be selected as 0 - 20 mA, 20 - 0 mA, 4 - 20 mA, 20 - 4 mA.</li> <li>AO2 Output Source : Determines the number of the channel to be retransmitted from Analog Output 2.</li> <li>AO2 Output Range : Determines the output range of</li> </ul>                                                                                        |
| <ul> <li>Aci Output Source : Determines the number of the channel to be retransmitted from Analog Output 1.</li> <li>Aci Output Range : Determines the output range of the Analog Output 1. It can be selected as 0 - 20 mA, 20 - 0 mA, 4 - 20 mA, 20 - 4 mA.</li> <li>Aci Output Source : Determines the number of the channel to be retransmitted from Analog Output 2.</li> <li>Aci Output Range : Determines the output range of the Analog Output 2. It can be selected as 0 - 20 mA, 20 - 0 mA, 4 - 20 mA, 20 - 4 mA.</li> </ul> |
| ;F3                                                                                                    |

CLOSE

## Elimko,

 Common Relay 1 Control Type (Pulse - Continuous) : Pulse : After the alarm condition, OR1 relay remains pulled for the Pulse Length time.
 Continuous : OR1 relay is continuously pulled in case of alarm remains.
 Common Relay 2 Control Type (Pulse - Continuous) : Pulse : After the alarm condition, OR2 relay remains pulled for the Pulse Length time.
 Continuous : OR2 relay is continuously pulled in case of alarm remains.
 Pulse Length (1 - 2 sn) : When Common Relay Control Type is selected as Pulse, this parameter determines the

Normally Open: The common relay 1 is energized

during an alarm condition and de-energized when there

Normally Closed: The common relay 1 is de-energized

E-690

E-690

during an alarm condition and energized when there is

relay on time.

is no alarm.

no alarm.

Common Relay 1 Operating Mode (Normally Open - Normally Closed) :

### 3.2.4. Common Relay Page

| Device General A. Output C. Relay | RS-485 Ethernet |
|-----------------------------------|-----------------|
| Common Relay 1 Control Type       | Continuous      |
| Common Relay 2 Control Type       | Continuous      |
| Pulse Length (sec)                | 2               |
| Common Relay 1 Operating Mode     | Normally Open   |
| Common Relay 2 Operating Mode     | Normally Open   |
| Control reay 2 operating hote     | Normally Open   |
|                                   |                 |

Common Relay 2 Operating Mode (Normally Open - Normally Closed): Normally Open: Common relay 2 is energized during an alarm condition and de-energized when there is no alarm.

Normally Closed: Common relay 2 is de-energized during an alarm condition and energized when there is no alarm. 23

## Elimko.

#### 3.2.5. RS-485 Page

| ral configuration page<br>Device General A. Output C. 1 | Relay RS-485 Ethernet | Communication Address (1 - 31): Sets the communication<br>address for the RS-485 line.                                                                                                   |
|---------------------------------------------------------|-----------------------|----------------------------------------------------------------------------------------------------|
| Communication Address<br>Baud Rate<br>Parity            | 1<br>9600<br>None     | Baud Rate (9600 / 19200 / 38400 / 57600) : Determines the communication speed for the RS-485 line.  Parity (None / Odd / Even) : Specifies the communication parity for the RS-485 line. |
|                                                         | SAVE                  |                                                                                                    |
|                                                         | 2                     | 4                                                                                                    |

## Elimko,

#### 3.2.6. Ethernet Page

| Device General A. Output C. Rela | ay RS-485 Ethernet            |  |  |
|----------------------------------|-------------------------------|--|--|
| IP Туре                          | Obtain an IP Address via DHCP |  |  |
| IP Address                       | 10.10.80.6<br>255.255.255.0   |  |  |
| Subnet Mask                      |                               |  |  |
| Default Gateway                  | 10.10.80.1                    |  |  |
|                                  |                               |  |  |
|                                  | SAVE                          |  |  |
|                                  |                               |  |  |

This is the page where Ethernet settings are configured. **IP type**, **IP Address**, **Subnet Mask**, and **Default Gateway** are selected to set TCP/IP configurations for the Ethernet connection. The IP type can be set to either **Obtain an IP address via DHCP** or **Manual Set**. If the IP type is set to **Obtain an IP address via DHCP**, and there is a DHCP server on the network to which the device is connected, the device can automatically acquire IP settings from this server upon startup. If a static IP address is desired, the IP type should be set to **Manual Set**. On this page, clicking the **SAVE** button saves the values and restarts the device automatically.

#### 3.3. Channel Configuration Page

#### 3.3.1. Input Page

|          | SLOT I SLO    | OT 2 SL                     | OT 3 SLOT 4  | SLOT 5   | SLOT 6 |  |
|----------|---------------|-----------------------------|--------------|----------|--------|--|
| 1        | INPUT VIRTUAL | ALARM1 ALA                  | RM2          | 546 C.C. |        |  |
|          | Name          | 51C1                        |              |          |        |  |
| 2        | Unit          | °C                          |              |          |        |  |
| 3        | Input Type    | RT (Resistance Thermometer) |              |          |        |  |
| -        | Linearizator  | PT-100                      |              |          |        |  |
| 4        | Scan          | On                          | Decimal Poin | nt 0.0   | 0.0    |  |
| -        | Zero          | 0.0                         | Span         | 400.0    |        |  |
| 5 Offset |               | 0.0                         | Totalizer    | Off      | Off    |  |
| <i>c</i> | Sensor Break  | High                        |              |          |        |  |

**Offset (-32000 / 32000) :** Used to correct measurement errors in the sensor. The value specified with this parameter is added to the measurement value.

## Elimko.

#### 3.3.1. Input Page

#### Totalizer (Off / Minute / Hour) : Off : No totalizer,

Minute : Instantaneous value = unit/minute, Hour : Instantaneous value = unit/hour Sensor Break (Low / High) : Determines the value of the process value in case the sensor is disconnected. When Low is selected, the process value is equal to Zero value, when High is selected, the process value is equal to Span value.

The Scan parameter of unused channels should be set to OFF. This reduces the total scan time of the channels. When the input type is changed in the configuration page, the jumpers on the selector board for that channel (Section 3.8. E-690 Jumper Settings). Otherwise the reading will be incorrect. A constant measurement error in the sensor If there is an error, the error can be eliminated by giving the appropriate value to the Offset parameter.

**Example :** If the sensor produces 3°C more than normal, set the Offset parameter to The error can be eliminated by setting it to -3.

#### Table 2.1

Name : Maximum 10 characters can be entered.

the channel determines the unit of the value. Input Type : Specifies the input type of the selected

0.000 / Three digits after decimal point.

Unit: Maximum 6 characters can be entered. Process of

Linearizer : Determines how the channel will be linearized.

**Zero :** Zero value of the linear input type (Milliampere, Millivolt and Volt) . The parameter can be adjusted between

**Span :** Span value of the linear input type (Milliampere, Millivolt and Volt). The parameter can be adjusted between

**ON**: Channel is open to scanning, **OFF**: Channel off scanning **Decimal Point**: This parameter determines the decimal point of measurement value and setpoints. This parameter can be selected as, **0** / No digit, **0.0** / Single digit, **0.00** / Two digits

Determines the channel name.

channel. (see Table 2.1)

(see Table 2.2) Scan (ON / OFF) :

-32000 and SPAN.

ZERO value and 32000.

## 

| TCCJ (Thermocouple compensated.) |
|----------------------------------|
| TC (Thermocouple uncompensated.) |
| RT (Resistance Thermometer)      |
| 0A20 (0-20 mA)                   |
| 4A20 (4-20 mA)                   |
| 0V50 (0-50 mV)                   |
| 00V1 (0-1 V)                     |
| 0.2V1 (0.2-1 V)                  |
| 0V10 (0-10 V)                    |
| AvG (Average)                    |

E-690

#### 27

26

## Elimko

#### 3.3.1. Input Page

#### Table 2.2

| Linearizator       | Standard    | Measurement Limits |             |  |  |
|--------------------|-------------|--------------------|-------------|--|--|
| EmeanZator         | otandaru    | (°C)               | (°F)        |  |  |
| Linear             | -           | -                  | -           |  |  |
| Square Root        | -           | -                  | -           |  |  |
| Flow               | -           | -                  | -           |  |  |
| Flow - Square Root | -           | -                  | -           |  |  |
| ТуреВ              | IEC 60584-1 | 60 , 1820          | 140 , 3308  |  |  |
| Туре Е             | IEC 60584-1 | -200 , 840         | -328 , 1544 |  |  |
| Туре Ј             | IEC 60584-1 | -200 , 1120        | -328 , 1562 |  |  |
| Туре К             | IEC 60584-1 | -200 , 1360        | -328 , 2480 |  |  |
| Type L             | DIN 43710   | -200 , 900         | -328 , 1652 |  |  |
| Туре N             | IEC 60584-1 | -200 , 1300        | -328 , 2372 |  |  |
| Type R             | IEC 60584-1 | -40 , 1760         | 104 , 3200  |  |  |
| Type S             | IEC 60584-1 | -40 , 1760         | 104 , 3200  |  |  |
| Туре Т             | IEC 60584-1 | -200 , 400         | -328 , 752  |  |  |
| Type U             | DIN 43710   | -200 , 600         | -328 , 1112 |  |  |
| PT-100             | IEC 60751   | -200 , 840         | -328 , 1544 |  |  |

If the Linearizer type is selected as Flow-Square Root or Flow, the flow calculation is performed by compensating with the channel measuring pressure given with Channel1 and the channel measuring temperature given with Channel2 on the Virtual page of the input configuration. Coefficient1 is used as the design pressure, and Coefficient2 is used as the design temperature. The only difference between Flow-Square Root and Flow is taking the square root of the input in the former. There is no other difference in terms of calculation. If the input type is selected as Average, the input information for that channel is calculated as follows using the parameters Channel1, Coefficient1, Channel2, Coefficient2, Channel3, Coefficient3, Channel4, Coefficient4:

Input Value = (PV(Channel1) × Coefficient1 + PV(Channel2) × Coefficient2 + PV(Channel3) × Coefficient3 + PV(Channel4) × Coefficient4) / 100.0 (**PV(ChannelX):** Process value of Channel X, **CoefficientX:** Coefficient of Channel X)

This input is linearized according to the Linearizer parameter like other inputs. To see this input value as process value, the Linearizator parameter is selected as Linear.

## Flimkn

## 3.3.2. Virtual Page

| NEL CONF | IGURATION PAGE |                  |               |             | Channel X : There are two different ways of use.                                                                        |
|----------|----------------|------------------|---------------|-------------|----------------------------------------------------------------------------------------------------|
|          | SLOT 1         | SLOT 2 SLOT      | 3 SLOT 4      | SLOT 5 SLOT | * When Input Type Average is selected, it determines 4                                                                  |
| 1        | INPUT VIRT     | UAL ALARMI ALARM | 12            |             | different channels to be used to calculate the virtual channe<br>* When Linearizer Flow or Flow Square Root is selected |
|          | Channel 1      | Slot1 Channel1   | Coefficient 1 | 0.0         | Channel 1 is used to select the channel that measures                                                                   |
| 2        | Channel 2      | Slot1 Channel1   | Coefficient 2 | 0.0         | pressure and Channel 2 is used to select the channel that                                                               |
| 2        | Channel 3      | Slot1 Channel1   | Coefficient 3 | 0.0         | measures temperature.                                                                                                   |
| 3        | Channel 4      | Slot1 Channel1   | Coefficient 4 | 0.0         | Coefficient X (-199.9 / 999.9) :                                                                                        |
| 4        |                | 18-              |               | ·           | There are two different ways of use.                                                                                    |
|          |                |                  |               |             | * When Input Type Average is selected, it determines the                                                                |
| 5        |                |                  |               |             | coefficients of 4 different channels to be used to calculate                                                            |
|          |                |                  |               |             | the virtual channel.                                                                                                    |
| 6        |                |                  |               |             | * When Linearizer Flow or Flow Square Root is selected,                                                                 |
|          | -              |                  |               |             | Coefficient 1 is used to determine the Design Pressure valu                                                             |
|          |                |                  | S             | AVE CLOSE   | and Coefficient 2 is used to determine the Design                                                                       |
|          |                |                  |               |             | Iemperature values.                                                                                                    |

29

## Flimke

3.3.3. Ala

3

4

6

#### E-690

Note: The X value used in the Channel and Coefficient

descriptions can be 1, 2, 3 or 4.

| rm1 Page           |                             | Set Point (Zero Value - Span Value): It is the ALARM1                                                                                                    |
|--------------------|-----------------------------|----------------------------------------------------------------------------------------------------|
|                    |                             | setpoint of the related channel. It can be set between Zero                                                                                                    |
|                    |                             | and Span values of the channel.                                                                                                    |
| ILOT I SLOT 2      | SLOT 3 SLOT 4 SLOT 5 SLOT 6 | Hysteresis (-32000 - 32000) : ALARM'T hysteresis value of<br>the related channel.                                                                                                    |
| NPUT VIRTUAL ALARM | ALARM2                      | as follows                                                                                                    |
| et Point           | 100.0                       | No Alarm : Alarm is canceled.                                                                                                    |
| lysteresis         | 1.0                         | Lower Alarm (Common Relay) : Alarm activates Common<br>Relay 1                                                                                                    |
| larm Type          | No Alarm                    | Upper Alarm (Common Relay) : Alarm activates Common                                                                                                    |
| ndependent Relay   | Slot2 Röle1                 | Relay 1.                                                                                                    |
|                    |                             | Lower Alarm (Independent Relay) : Alarm activates the relay<br>selected in Independent Relay.<br>Upper Alarm (Independent Relay) : The alarm activates the relay<br>selected in the Independent Relay.                                                  |
|                    |                             | Lower Alarm (Common + Independent Relay) : Alarm activates<br>both Common Relay 1 and the relay selected in the Independent                                                                                                    |
|                    | SAVE CLOSE                  | Relay.                                                                                                    |
|                    | 30                          | Common Relay 1 and the relay selected in Independent Relay.<br>Independent Relay : Determines to which independent relay the<br>alarm condition will be forwarded. The alarm of more than one<br>channel can be directed to the same independent relay. |
|                    |                             |                                                                                                    |

## Elimko.

#### E-690

#### 3.3.4. Alarm2 Page CHANNEL CONFIGURATION PAGE and Span values of the channel. SLOT 1 SLOT 2 SLOT 3 SLOT 4 SLOT 5 SLOT 6 INPUT VIRTUAL ALARM1 ALARM2 the related channel. Set Point 200.0 as follows. 2 Hysteresis 2.0 No Alarm : Alarm is canceled. Alarm Type No Alarm 3 Relay 2. Independent Relay Slot2 Röle1 4 Relay 2. 5 selected in Independent Relay. 6 SAVE CLOSE

Upper Alarm (Common + Independent Relay) : The alarm activates both Common Relay 2 and the relay selected in Independent Relay. Independent Relay : Determines to which independent relay the alarm condition will be directed. Alarms of more than one channel can be directed to the same independent relay. 31

Set Point (Zero Value - Span Value): It is the ALARM2 setpoint of the related channel. It can be set between Zero

Hysteresis (-32000 - 32000) : ALARM2 hysteresis value of

Alarm Type : Determines the alarm type. It can be selected

Lower Alarm (Common Relay) : Alarm activates Common

Upper Alarm (Common Relay) : Alarm activates Common

Lower Alarm (Independent Relay) : Alarm activates the relay selected in Independent Relay.

Upper Alarm (Independent Relay) : Alarm activates the relay

Lower Alarm (Common + Independent Relay) : Alarm activates both Common Relay 2 and the relay selected in the Independent Relay.

## Elimko,

Alarm types and operating modes of E-690 devices are given in the figure below. The parameters related to alarms in the device are Number of Repetitions, Common Role 1 Control Type, Common Relay 2 Control Type, Pulse Length, Set Point for both alarms, Hysteresis, Alarm Type and Independent Relay. According to the Alarm Type parameters for both alarms, they can be directed to common alarm relays or independent alarm relays. If the alarm type is selected OFF, the related alarm is turned off. Which relays the alarms will activate according to the Alarm Type parameter is explained in Alarm Page 1 and Alarm Page 2.

Repetition Count is a parameter valid for all defined alarms and determines how many scans will pass before the alarm is given. For example, if the Repetition Count is selected as 3, no alarm will

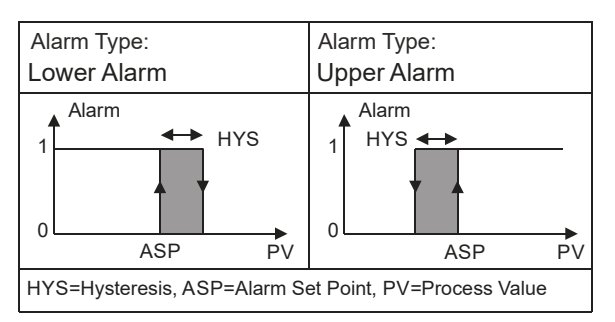

be given at the first detection of the alarm on any channel. If an alarm is detected in at least three consecutive scans, an alarm is set. Common Relay 1 Control Type and Common Relay 2 Control Type are only valid for common alarms and define whether the relevant relay is energized continuously or for the number of seconds in the defined Pulse Length parameter in the event of an alarm. Common Relay 1 Control Type determines the control type of Common Relay 1 and Common Relay 2 Control Type determines the control type of Common Relay 2.

32

# Elimko\_\_\_\_

2

6

E-690

#### 3.4. Calibration Page

| SLOT 1 JANALO<br>SLOT 3 RELAY<br>SLOT 5 COMMON CO<br>Scan Process | S INPUT                                                                                          | 9.012 ANALOG N<br>9.014<br>9.016                                       | The Calibration Page shows the Analog Input and Relay<br>cards in the device with their slot numbers.During the first<br>use or when a new card is added, the <b>SCAN</b> button is<br>pressed to check and list the cards currently connected to<br>the device.Touch the card to be set and the setting page<br>opens.                                                                                                    |
|-------------------------------------------------------------------|--------------------------------------------------------------------------------------------------|------------------------------------------------------------------------|----------------------------------------------------------------------------------------------------|
|                                                                   |                                                                                                  | SCA                                                                    | CLOSE<br>33                                                                                                    |
| i kin                                                             |                                                                                                  |                                                                        | E-690                                                                                                    |
|                                                                   | Calibration Pag                                                                                  | e                                                                      | In Analog Input card calibration, after the jumper settings                                                                                                    |
|                                                                   |                                                                                                  | Sutherstein                                                            | key of the calibrated parameter is pressed by applying the                                                                                                    |
| 0 mV                                                              |                                                                                                  | alibration                                                             |                                                                                                    |
| 0 mV<br>50 mV (G1)                                                | 23256                                                                                            | alibration                                                             | signals described below to the relevant channel and after the                                                                                                    |
| 0 mV<br>50 mV (G1)<br>50 mV (G2)                                  | 2 <u>2</u><br>23256 <u>0</u><br>11669 0                                                          | alibration                                                             | signals described below to the relevant channel and after the<br>stable value is seen, the value is saved by pressing the same<br>key again. Cancel button cancels the selected calibration.                                                                                                    |
| 0 mV<br>50 mV (G1)<br>50 mV (G2)<br>0 V                           | 2 (<br>23256 (<br>11669 (<br>-370 (                                                              | alibration<br>Calibration<br>Calibration                               | signals described below to the relevant channel and after the<br>stable value is seen, the value is saved by pressing the same<br>key again. Cancel button cancels the selected calibration.<br><b>0 mV:</b> The calibrator is set to the millivolt source position and                                                                                                    |
| 0 mV<br>50 mV (G1)<br>50 mV (G2)<br>0 V<br>10 V                   | 2 (<br>23256 (<br>11669 (<br>-370 (<br>31174 (                                                   | alibration<br>alibration<br>alibration<br>alibration                   | signals described below to the relevant channel and after the<br>stable value is seen, the value is saved by pressing the same<br>key again. Cancel button cancels the selected calibration.<br><b>0 mV:</b> The calibrator is set to the millivolt source position and<br>its output is set to 0.000 mV. The calibrator output is connected<br>to channel 1 of the related eard                                                                           |
| 0 mV<br>50 mV (G1)<br>50 mV (G2)<br>0 V<br>10 V<br>20 mA          | 2     0       23256     0       11669     0       -370     0       31174     0       23136     0 | alibration<br>Calibration<br>Calibration<br>Calibration<br>Calibration | signals described below to the relevant channel and after the<br>stable value is seen, the value is saved by pressing the same<br>key again. Cancel button cancels the selected calibration.<br><b>0 mV:</b> The calibrator is set to the millivolt source position and<br>its output is set to 0.000 mV. The calibrator output is connected<br>to channel 1 of the related card.<br><b>50 mV (G1 and G2):</b> The calibrator is switched to the millivolt |

output is connected to channel 1 of the related card **0** V: The calibrator is set to voltage source and its output is set to 0.00 V. The calibrator output is connected to the related channel. **10** V: The calibrator is switched to the voltage source position and its output is set to 10.00 V. The calibrator output is connected to the related channel.

20 mA: The calibrator is switched to the milliamper source position and its output is set to 20.00 mA. The calibrator output is connected to the related channel.

CLOSE

**390 Ohm:** The calibrator is switched to the resistance source position and its output is set to 390.00 ohm. The calibrator output is connected to the related channel and make short circuit between negative terminal of channel and 13th terminal of card.

#### 3.4.2. Relay Control Page

| ELAY CONTROL          |         | Relay Output Test Page: The status of 6 relays can be                                                                  |
|-----------------------|---------|----------------------------------------------------------------------------------------------------|
| Relay 1               | OFF     | changed as ON or OFF on the screen opened in the relay<br>card test. Operation control of relays can be done with this |
| Relay 2               | ON      | page.                                                                                                    |
| Relay 3               | ON      |                                                                                                    |
| Relay 4               | OFF     |                                                                                                    |
| Relay 5               | OFF     |                                                                                                    |
| Relay 6               | OFF     |                                                                                                    |
| RELAY 3 ON command is | i sent. |                                                                                                    |
|                       |         | CLOSE                                                                                                    |
|                       |         |                                                                                                    |
|                       |         |                                                                                                    |
|                       |         |                                                                                                    |

## Elimko\_

E-690

#### 3.4.3. Common Calibration Page

| AO1 (20 mA)  | 7250 | Calibration |      |       |
|--------------|------|-------------|------|-------|
| AO2 (4 mA)   | 1500 | Calibration |      |       |
| AO2 (20 mA)  | 7250 | Calibration | +100 | -100  |
|              |      |             |      |       |
| Common Relay | [    | OFF         |      |       |
| Common Relay | [    | OFF         | +10  | -10   |
|              |      |             |      |       |
|              |      |             |      | CLOSE |

#### **Common Calibration Settings**

Calibration for Analog Output 1 or 2 is performed on this page. Before starting the calibration for both outputs, connect an amperemeter to the relevant output. Press the **Calibration** button next to the desired output for calibration. The calibration value can be adjusted using the opened keyboard or the up/down arrows on the side. Once the desired value is reached, oress the **Save** button to complete the calibration process.

Additionally, on this page, there are ON/OFF buttons for Common Relay 1 and 2. These buttons can be used to check the operating status of Common Relay 1 and 2.

AO1(4mA): Analog Output 1, calibration value at 4 mA. AO1(20mA): Analog Output 1, calibration value at 20 mA. AO2(4mA): Analog Output 2, calibration value at 4 mA. AO2(20mA): Analog Output 2, calibration value at 20 mA.

36

## Elimko.

#### E-690

#### 3.5. Security Configuration Page

| URITY CONFIGURATION PAGE  |            | <b>Password (0 - 9999)</b> : It is the password used to access the configuration pages.                                                                                                    |
|---------------------------|------------|----------------------------------------------------------------------------------------------------|
| Password<br>ACCESS RIGHTS | 10         | <b>General Configuration (Off/Visible/Adjustable) :</b><br>If the password is entered incorrectly, the authorization to<br>be given to the user in the General Configuration Page is                                 |
| General Configuration     | Visible    | determined according to this parameter.                                                                                                    |
| Calibration               | On         | Calibration (On / Off) : Calibration pages are shown only                                                                                                    |
| Input Configuration       | Visible    | when the password is entered correctly. In this case, it                                                                                                    |
| Security Configuration    | Visible    | determines whether the calibration pages are open to the user or not.                                                                                                    |
|                           | SAVE CLOSE | Input Configuration (Off/Visible/Adjustable) :<br>If the password is entered incorrectly, the authorization to<br>be given to the user on the Login Configuration Page is<br>determined according to this parameter. |

Security Configuration (Off/Visible/Adjustable) : If the password is entered incorrectly, the authorization to be given to the user on the Security Configuration Page is determined according to this parameter.

#### 3.6. Warning Messages

In the section where the process value is displayed on the normal operating screens, certain messages may be shown under specific conditions. The meanings of these messages and the necessary actions are explained below.

| Message | Description                                              | What to do                           |  |
|---------|----------------------------------------------------------|--------------------------------------|--|
| OPEN    | Sensor break or not connected.                           | Check sensor and sensor connections. |  |
| UFL     | Process value is below the sensor type measuring range.  | Check sensor and input sensor type.  |  |
| OFL     | Process value is over the sensor type measuring range.   |                                      |  |
| OFF     | The corresponding channel scan parameter is selected OFF |                                      |  |
| CERR    | Device internal communication failure.                   | Check the card that failed.          |  |

38

## Elimko\_

E-690

#### 3.7. Connection Diagrams

#### WARNINGS

- The protective earth cable terminated with the appropriate connection lug must be threaded through the M4 screw head and tightened using the M4 nut.
- This must be done before all electrical connections and the device must remain permanently plugged in during use.
- Do not touch the terminals while the device is energized as there is dangerous voltage on the terminals of the device.
- Before commissioning the device, make sure that the parameters are set according to the intended use. Incorrect configuration may cause damage.
- The POWER CARD must be installed in the POWER CARD SLOT (the slot close to the surface where the grounding screw is located) on the display unit. Inserting in a different slot will cause permanent damage to the device.
- Before energizing the device, the communication connection between the Display Unit and the Input Output Unit must be made. Terminals 4-5-6 on the Indicator Unit must be connected to terminals 1-2-3 on the Input Output Unit power board respectively.

39

## Elimko.

E-690

#### 3.7. Connection Diagrams

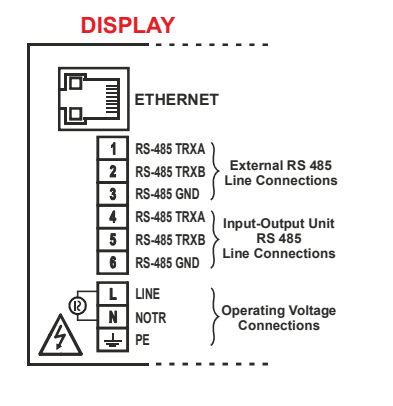

|          | INPUT - OUTPUT UNIT   |            |           |           |            |           |           |  |  |
|----------|-----------------------|------------|-----------|-----------|------------|-----------|-----------|--|--|
|          |                       | - <u>×</u> | <u> </u>  | <u> </u>  | <u>─</u> ⊗ | <u> </u>  |           |  |  |
| M4<br>PE | POWER<br>CARD<br>SLOT | SLOT<br>6  | SLOT<br>5 | SLOT<br>4 | SLOT<br>3  | SLOT<br>2 | SLOT<br>1 |  |  |

In slots 1-6, one of the following cards is installed or empty depending on the device configuration.

-Analog Input (6 Channels, AIN)

-Relay Output (6 Channel, RELAY)

E-690

#### 3.7. Connection Diagrams

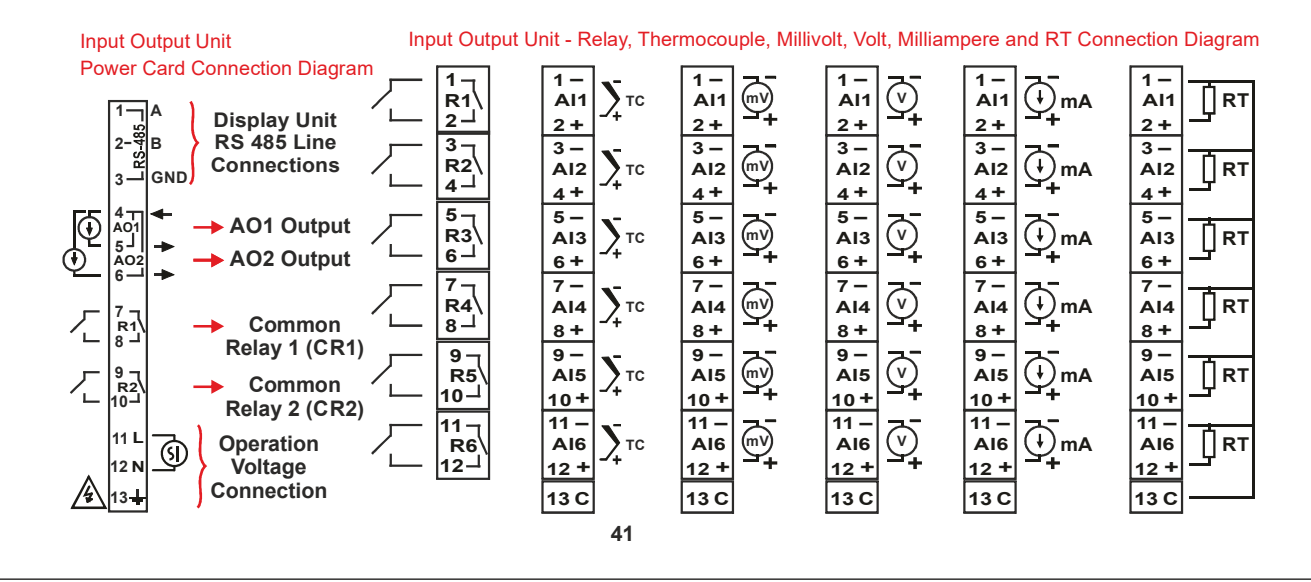

## Elimko.

#### 3.8. Jumper Settings

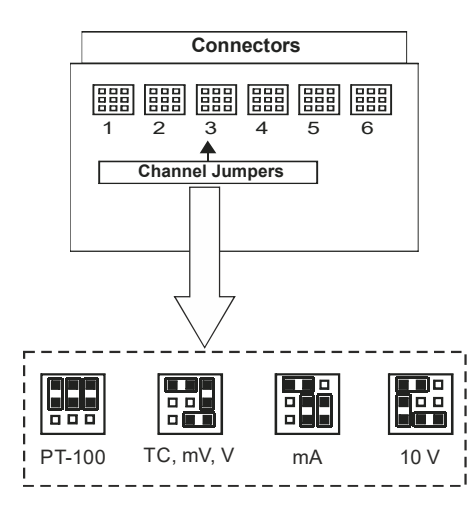

In the E-690, jumper settings for TC (mV, V), RT, mA and 10 V inputs must be set differently. The input to be applied to any channel of the device must be compatible with the Input Type parameter on the **Input Configuration Page** and the jumpers on the input card must be arranged according to this input.

The device has up to 6 Analog Inputs depending on the number of channels. Each analog input card has 6 analog inputs. Jumpers are on the analog input cards. To access the analog input cards, unscrew the screw of the relevant card on the input output unit of the device and remove the card by inserting a small screwdriver into the perforated protrusion at the bottom of the card.

The card on the rightmost part of the INPUT OUTPUT UNIT of the device is SLOT1. As you move to the left, you can find up to SLOT 6 input cards. After the jumper settings of the relevant channel of the card in each SLOT are made, the card is inserted back to the same place. The card is fixed to the device by tightening the screw at the top.

42

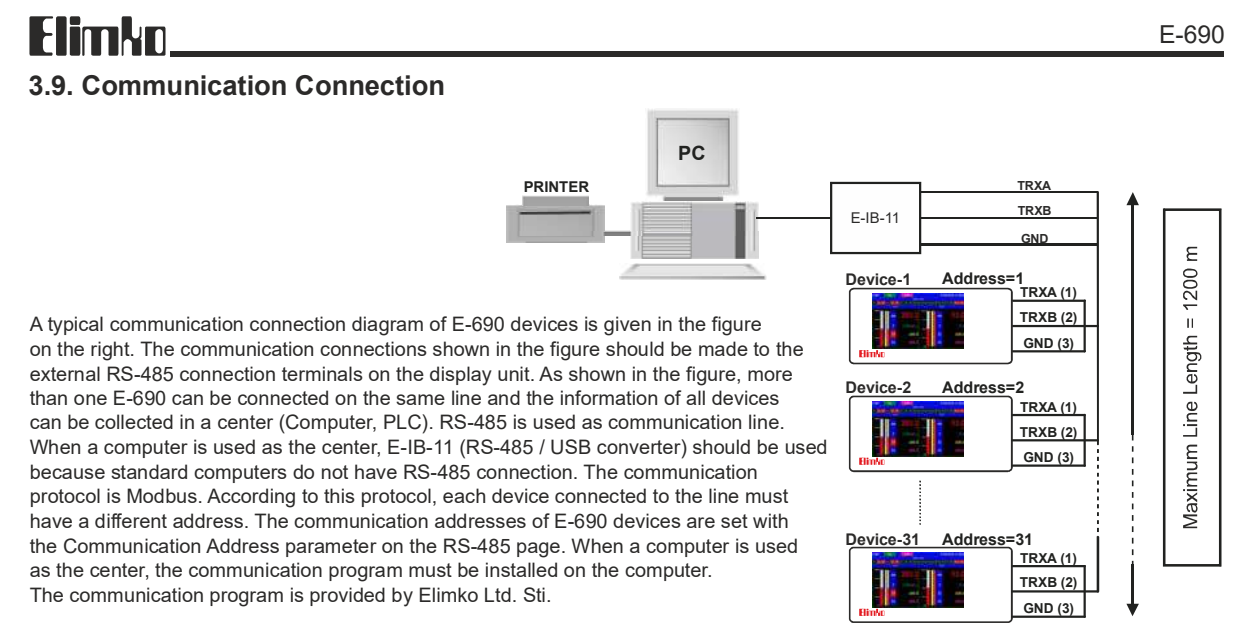

E-690

## 3.9. Communication Connection

#### Ethernet Connection

#### RJ45 Pins

| Pin Number               | Signal                                  |
|--------------------------|-----------------------------------------|
| 1                        | TD + (Transmit + )                      |
| 2                        | TD - (Transmit - )                      |
| 3                        | RD + (Recieve + )                       |
| 4                        | Not used                                |
| 5                        | Not used                                |
| 6                        | RD - (Recieve - )                       |
| 7                        | Not used                                |
| 8                        | Not used                                |
| TD+<br>TD-<br>RD+<br>RD- | TD+<br>TD-<br>RD+<br>RD-<br>RJ45 pin nu |

## The E-690 can be connected to ethernet networks via a standard 10/100 MBit ethernet port. Standard TCP/IP is used as the communication protocol.

#### Network Connection with Ethernet:

Ethernet connection is made with the RJ 45 socket on the rear panel of the device. The device can be connected directly to a computer or a network hub. Crossover cable should be used when connecting the device directly to a computer. When connecting to the hub, it is recommended that the cable is straight. The pin numbers of the RJ45 socket are given in the adjacent figure.

**NOTE:** The maximum cable length is 100 meters. If it is necessary to use a longer cable between devices, signal strength should be supported with repeaters and gateways.

RJ45 pin numbers and Crossover cable connection

CE

44

## Elimko\_\_\_\_

#### EU DIRECTIVE COMPLIANCE

Low Voltage Directive EN 61010-1

EMC Directive EN 61326-1

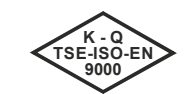

TS EN ISO 9001 Quality Management System Certificate

KY-690-0224-1

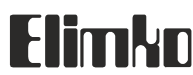

Elimko Elektronik İmalat ve Kontrol Ticaret Ltd. Şti. ASO 2. OSB Alcı Mah. 2001. Cad. No:14 Temelli 06909 Ankara / TÜRKİYE Tel:+ 90 312 212 64 50 • Faks:+ 90 312 212 41 43 www.elimko.com.tr • e-posta:elimko@elimko.com.tr